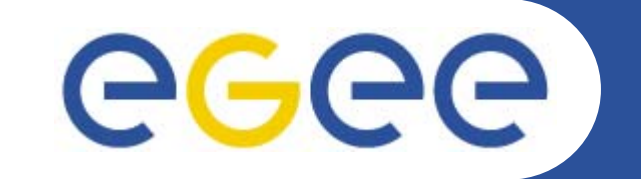

## Hands-on on R-GMA

Tony Calanducci INFN Catania gLite tutorial at the EGEE User Forum Geneva, 27-28 February 2006

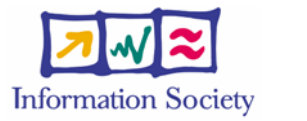

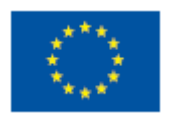

www.eu-egee.org

INFSO-RI-508833

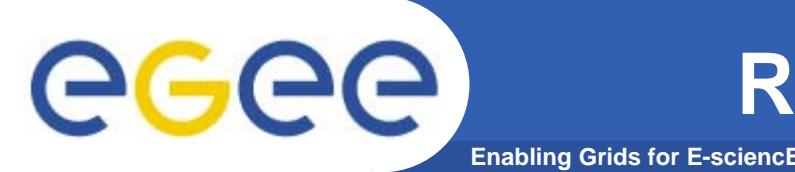

• To start the R-GMA command line tool, run the following command:

## >rgma

• On startup, you should receive the following message:

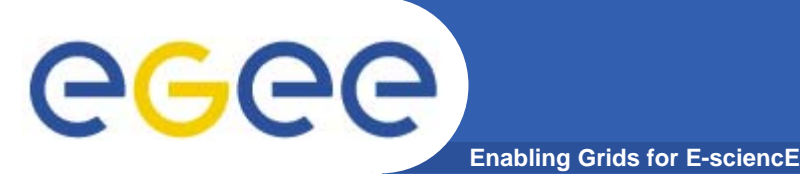

- Commands are entered by typing at the rgma> prompt and hitting 'enter' to execute the command.
- A history of the commands executed can be accessed using the Up and Down arrow keys.
- To search a command from history use CTRL-R and type the first few letters of the command to recall.
- Command autocompletion is supported (use Tab when you have partly entered a command).

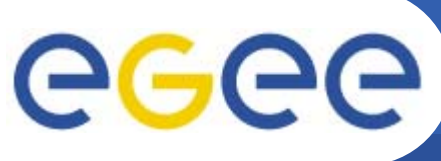

## **General Commands**

## **General Commands**

• help

**Display general help information.** 

 help <command> Display help for a specific command.

**Enabling Grids for E-sciencE** 

• exit or quit

**Exit from R-GMA command line interface.** 

show tables

Display the name of all tables existing in the Schema

describe <tablename>

Show all information about the structure of a table

4

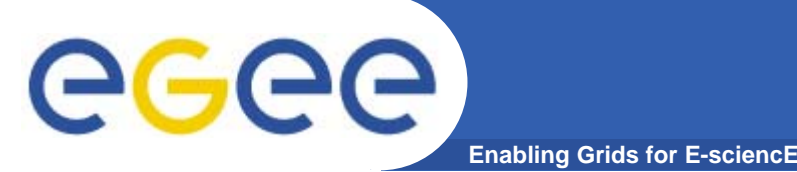

• Querying data uses the standard SQL SELECT statement, e.g.:

rgma> SELECT \* FROM GlueService

- The behaviour of SELECT varies according to the type of query being executed. In R-GMA there are three basic types of query:
- LATEST Queries only the most recent tuple for each primary key
- HISTORY Queries all historical tuples for each primary key
- **CONTINUOUS Queries returns tuples continuously as** they are inserted.

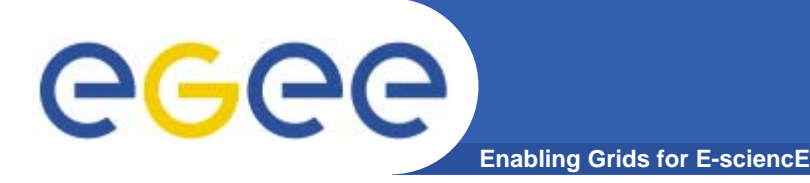

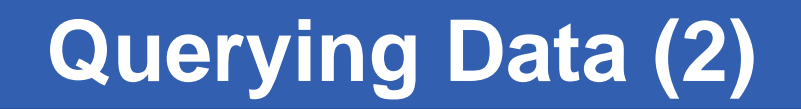

 The type of query can be changed using the SET QUERY command as follow:

```
rgma> SET QUERY LATEST
```

or

```
rgma> SET QUERY CONTINUOUS
```

 The current query type can be displayed using rgma> SHOW QUERY

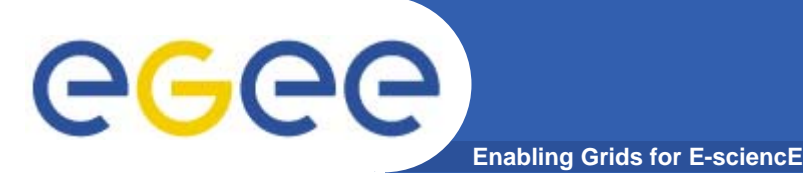

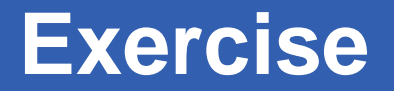

- 1. Display all the table of the Schema rgma>show tables
- 2. Display information about GlueSite table rgma>describe GlueSite
- 3. Basic select query on the table named GlueSite rgma>set query latest rgma>show query rgma>select Name,Latitude,Longitude from GlueSite

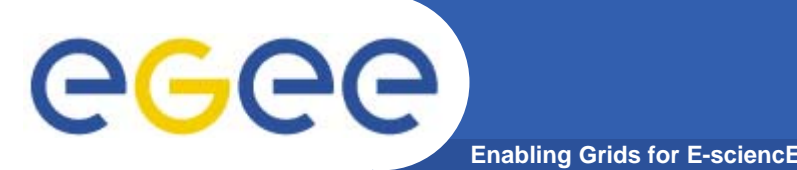

Maximum AGE of tuples

 The maximum age of tuples to return can also be controlled. To limit the age of latest or historical tuples use the SET MAXAGE command. The following are equivalent:

rgma> SET MAXAGE 2 minutes rgma> SET MAXAGE 120

- The current maximum tuple age can be displayed using rgma> SHOW MAXAGE
- To disable the maximum age, set it to none: rgma> SET MAXAGE none

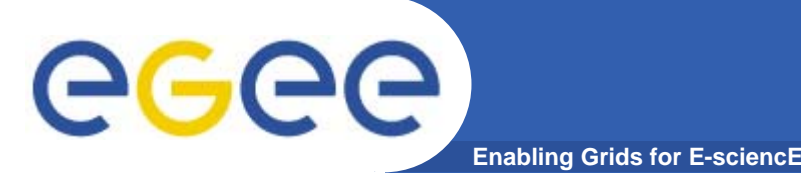

- The final property affecting queries is timeout.
  - For a latest or history query the timeout exists to prevent a problem (e.g. network failure) from stopping the query from completing.
  - For a continuous query, timeout indicates how long the query will continue to return new tuples. Default timeout is 1 minute and it can be changed using
  - rgma>SET TIMEOUT 3 minutes or SET TIMEOUT 180
- The current timeout can be displayed using rgma>SHOW TIMEOUT

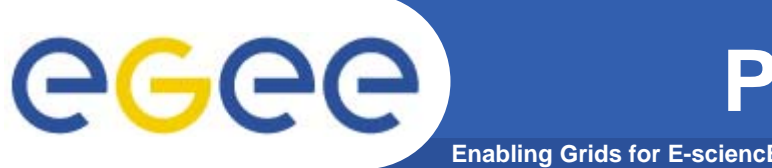

- The SQL INSERT statement may be used to add data to the system: rgma> INSERT INTO userTable VALUES ('a', 'b', 'c', 'd')
- In R-GMA, data is inserted into the system using a Producer component which handles the INSERT statement.
- Using the command line tool you may work with one producer at a time.
- The current producer type can be displayed using: rgma>show producer
- The producer type can be set using: rgma>set producer latest

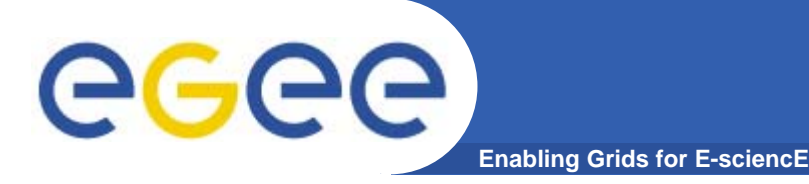

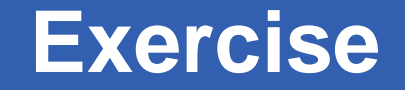

1. Publish and consume tuple with continuous Producers

rgma>describe userTable rgma>set producer continuous rgma>insert into userTable values('cod','string',1.4,66) rgma>set query continuous rgma>set maxage 1 minutes rgma>set timeout 10 seconds rgma>select \* from userTable

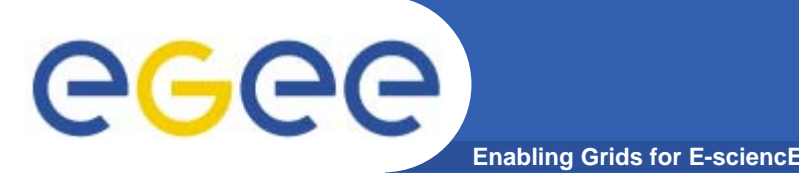

• To instruct the secondary producer to consume from table MyTable:

rgma> SECONDARYPRODUCER userTable

• Like the producer, the secondary producer may be configured to answer latest and/or history queries:

rgma> SET SECONDARYPRODUCER latest

- (By default the secondary producer can answer both latest and history queries.)
- The current secondary producer type can be displayed using:

rgma> SHOW SECONDARYPRODUCER

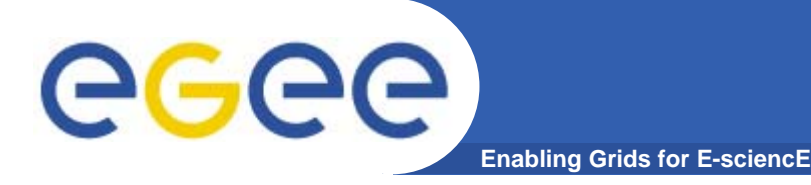

**2.** Consume tuples coming from secondary producers:

rgma>set secondaryproducer latest rgma>secondaryproducer userTable rgma>show producers of userTable rgma>set producer continuous rgma>insert into userTable values ('cod','string',5.2,44) rgma>set query latest rgma>select \* from userTable

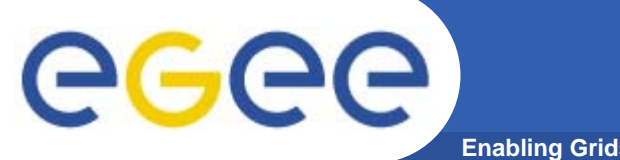

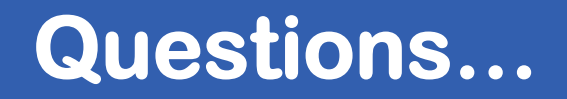

Enabling Grids for E-sciencE

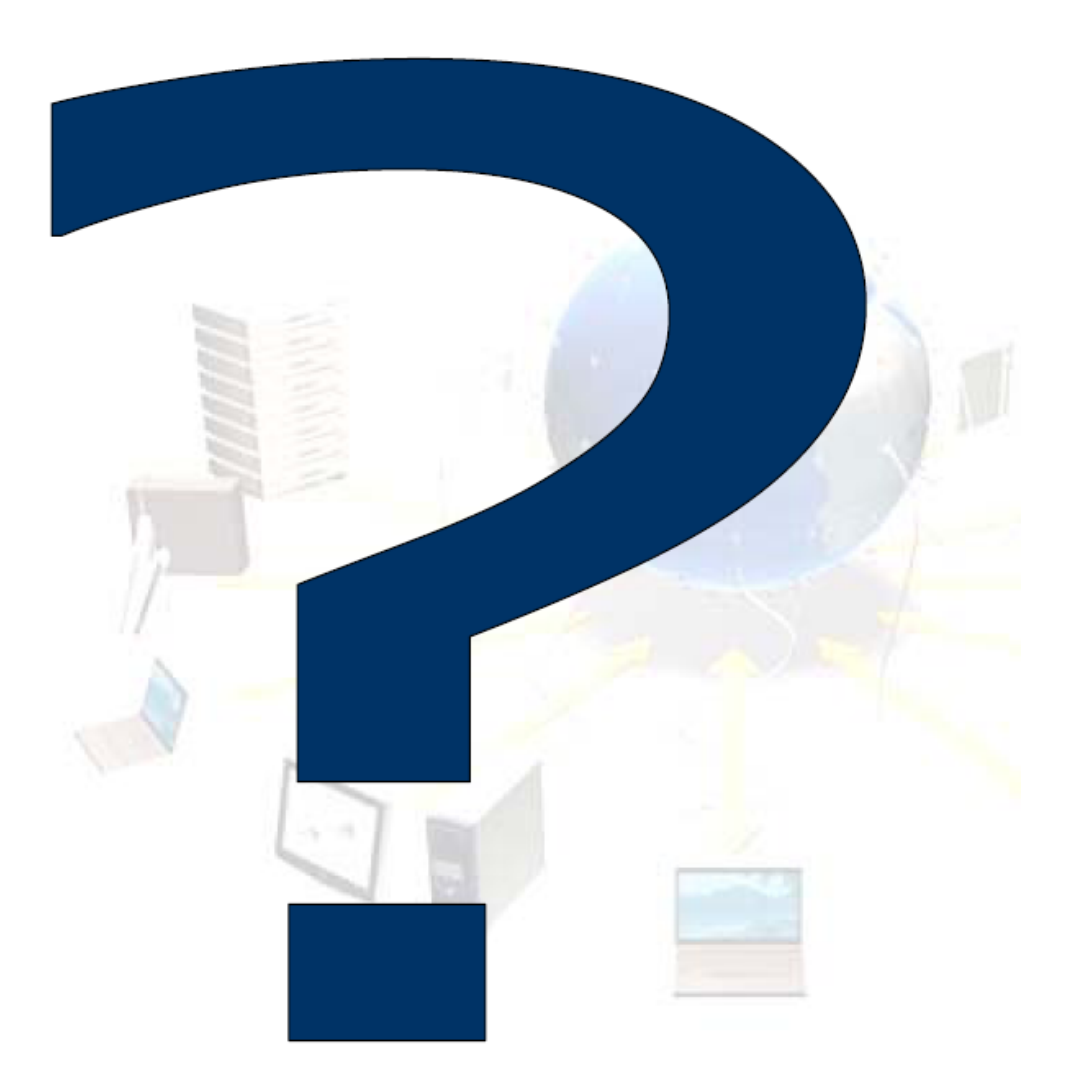